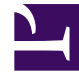

# **GENESYS**

This PDF is generated from authoritative online content, and is provided for convenience only. This PDF cannot be used for legal purposes. For authoritative understanding of what is and is not supported, always use the online content. To copy code samples, always use the online content.

## Workbench User's Guide

CM - Call Flow Summary

# CM - Call Flow Summary

The **Channel Monitoring Call Flow Summary** page enables real-time visibility of Call Flows, their respective statuses and also Call Flow Statistics:

- Post installation there will be no Call Flows displayed in the Call Flow Summary table.
- · Follow the CM Add a New Call Flow section to create your first Channel Monitoring Call Flow
- Once you've created a Call Flow it will appear in the Call Flow Summary table

The Channel Monitoring Console provides a real time data-table of Call Flows and their status; the CM Call Flow Summary table provides the following functionality:

- Columns
  - Name the generation Date/Time of this Change event
    - Note: Timestamps are stored in UTC and translated to local time based on the Users Browser Time-Zone
  - CM Appl. the particular Object of this Change event
  - State the Item of this Change event
  - Status the new value of this Change event
  - Last Run the User who actioned the change
  - Schedules the internal ID of this Change event
  - Data-Center the Data-Center this Call Flow is associated with
- Export
  - PDF or XLS
- Column Visibility
  - Show/Hide columns
- Normal/Full-Screen
- Column Reordering
  - · move columns left or right within the data-table
- Column Search/Filter
  - Filter data-table events based on DateTime, drop-down or text searches
- Column Sort
  - 'Name' and 'Last Run' columns

At the end of each Call Flow row there are options to:

- Edit the Call Flow, select the Pencil button.
- Start/Stop the associated Call Flow Schedule, select either the Play or Stop button.
  - Note: the Call Flow needs to be in the **Ready** state, all config complete, to be able to Start the Call Flow Schedule
- Initiate a Manual Call for the respective Call Flow the Phone button.
  - Note: the Call Flow needs to be in the Ready state, all config complete
- Delete the Call Flow, select the Close button.
  - Note: the Call Flow will be permanently deleted; no Media Files can be associated with a Call Flow to enable deletion

The Call Flow Summary page also provides:

- Export the Call Flow summary list to XLS or PDF the Download button.
- Show/Hide Call Flow table columns, select the Eye button.
- **Expand/Collapse** (full-Screen On/Off) the Call Flow table, select either the **Expand** or **Collapse** arrow button.

#### Important

 If/when Workbench Data-Center nodes/Clusters are synchronized, to form a **distributed** Workbench deployment, the Channel Monitoring feature is holistic, whereby, Channel Monitoring Call Flows, Media Files and Reports can be managed irrespective of the local Workbench Data-Center the user is logged into.

## Call Flow Summary Example

#### CM - Call Flow Summary

| <b>d</b> Workbench              | Dashboards A                           | larms 5 Changes | Channel Monitoring   | g 🗸 🛛 Discov          | er Visualize                        | Configuration | n                |                            |             |                                    |              | Status 🍈 🗸 | 🙎 fizz 🗸   | @ ~          |
|---------------------------------|----------------------------------------|-----------------|----------------------|-----------------------|-------------------------------------|---------------|------------------|----------------------------|-------------|------------------------------------|--------------|------------|------------|--------------|
| Channel Monitoring - Call Flows |                                        |                 |                      |                       |                                     |               |                  |                            |             |                                    |              |            |            |              |
| Channel Monitoring Alarms       |                                        |                 |                      | Char                  | Channel Monitoring Call Flow Config |               |                  |                            |             | Channel Monitoring Call Flow Tests |              |            |            |              |
| Total CM Alarms                 | tal CM Alarms Total CM Critical Alarms |                 | Total CM Minor Alarn | s Total CM Call Flows |                                     | Total CM S    | chedules Enabled | Total CM Schedules Stopped | Initiated 1 | loday                              | Passed Today | Fa         | iled Today |              |
| 0                               | 0                                      | 0               | 0                    | 1                     |                                     | 1             |                  | 0                          | 3           |                                    | 3            | 0          |            |              |
|                                 |                                        |                 |                      |                       |                                     |               |                  |                            |             |                                    |              |            | II Flow    | © 🖌          |
| Name ¾ ♀ Q                      |                                        | CM Appl. 🍬 📿    |                      | Data-Center ⅔ ()      |                                     | State 🍾 😂     | Stat             | us ¾ ⇔                     | Last Run    | * 🗸 🗒                              | Schedules 🐾  |            |            |              |
| 3999_to_2002                    |                                        | WB_IO_Primary   |                      | EMEA                  |                                     | Saved         |                  | Running                    |             | 2020 14:26:00                      | Every minute |            | 0 =        | د × ۲        |
|                                 |                                        |                 |                      |                       |                                     |               |                  |                            |             |                                    |              |            |            |              |
| Total Call Flow: 1              |                                        |                 |                      |                       |                                     |               |                  |                            |             |                                    |              |            | ~ G        | •<br>оТо-Тор |

### Manual Call Flow Test

An example Call Flow **Manual** Call Flow test:

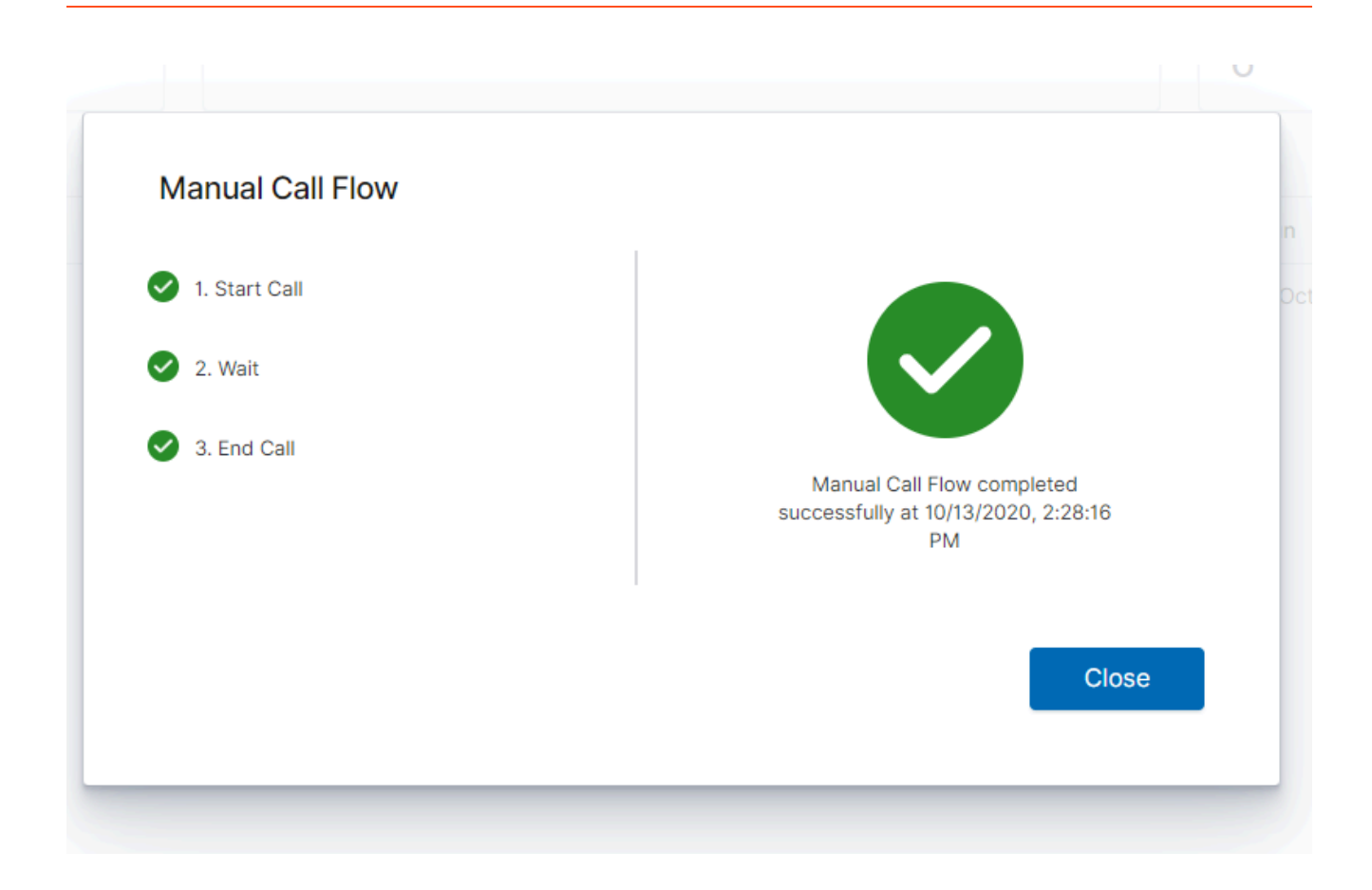